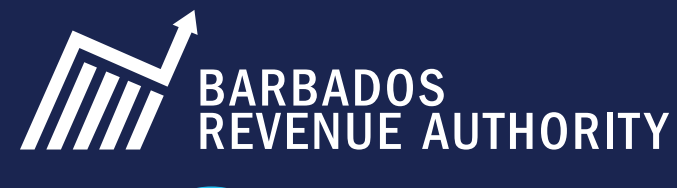

# 41 PERSONAL INCOME TAX RETURN

### INFOGRAPHIC 😪

### WHO SHOULD FILE A PERSONAL INCOME TAX (PIT) RETURN?

- All self-employed persons
- Employees with an annual income above \$25,000
- Contributory pensioners with annual income (from any source) above \$45,000

### Here is what you need before filing your **Personal Income Tax Return (PIT)**

- Valid TAMIS Tax Identification Number
- Your TAMIS username & password
- Up-to-date bank/credit union, address & contact details
- Earned over \$25,000 for the year you are filing

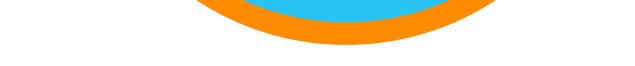

# Once you have what you need to file, Follow These Steps:

Go to https://tamis.bra.gov.bb

- Log in with your username eg. janedoe1 & password eg. tamis\$19.
- Click "Returns" then "Add return". For "Tax type" choose "Personal Income Tax" and choose the income year you are filing. Eg. "2024" for a return being filed in 2025.

Click "Create return" and then click "Start"

- Page 1: Select your Occupation, Marital Status (if married enter spouse's TIN) & if spouse had income over \$800 spousal allowance is not applicable. If you resided in Barbados for over a total of 182 days during the income year, you are resident for tax purposes.
- Page 2: Ensure pre-filled figures for your Income from Employment and Pension are correct. If they are not, please cancel the return and inform your employer &/or NISS.
- Page 4: Enter any income received from In-Miscellaneous vestment and sources (within & outside Barbados). This page also shows total NISS benefits paid to you.

- Page 6: Click "Yes" if claiming for an Energy Conservation and Renewable Energy System (home/business). If not, click "No".
- Page 7: Declare any Income From Agriculture & Fisheries & complete Page 8 if you operate an Approved Cultural Project.
- Page 9: On Personal Allowances & **Deductions** page include NISS paid for domestic, gardener, etc & confirm subscription to Trade Union. If age 40 or over, you can also claim medical expenses. Ensure your charity donations amount is correct & enter relevant info.
- Page 10: For Income from Residential Rent include income & expenses for apartments, houses, etc.
- Page 11: On the Income Tax Calculation 13 page, Line 1100 shows if you have to pay tax (pay half by April 30 & other half by Sep 30). Click "No" to tax certificates & direct deposit. Line 1110 shows if getting refund, click "No" to tax certificates & "Yes" to direct deposit, choose bank, branch & enter bank account number.
- On the Supporting Documents page,

Page 5: On the Income from Trade, **Business & Non-Residential** Property page, include all self-employment income & expenses for the year.

documents upload relevant any eg. self-employed income statement, invoice for solar system, etc. Click "Next" & review your return summary for accuracy. Once satisfied, tick Declaration box and click "Submit".

**Confirmation** page shows your tax refund or tax payable amount for the income year you filed. To pay tax, click the Account tab, select Make Payment & choose payment(s) you're making. Select 'Pay in Person' to create Payment Advice number to show cashier or select 'Pay with Visa or MasterCard' and enter your required details to pay online.

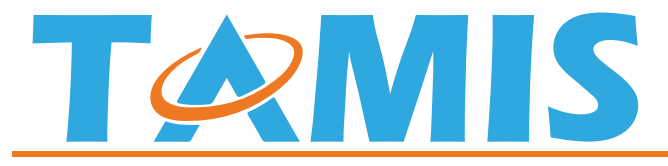

Tax Administration Management Information System

Visit our website bra.gov.bb for more info Follow Us 💿 🕧

**Contact Us** E-mail: bramail@bra.gov.bb | Tel: 429-ETAX/3829

# HOW TO FILE YOUR AUTHORITY HOW TO FILE YOUR PERSONAL INCOME TAX RETURN

## WHO SHOULD FILE A PERSONAL INCOME TAX (PIT) RETURN?

- All self-employed persons
- Employees with an annual income above \$25,000
- Contributory pensioners with annual income (from any source) above \$45,000

### Here is what you need before filing your Personal Income Tax Return (PIT)

- Valid TAMIS Tax Identification Number
- Your TAMIS username & password
- Up-to-date bank/credit union, address & contact details
- Earned over \$25,000 for the year you are filing
- Valid TAMIS TIN for spouse

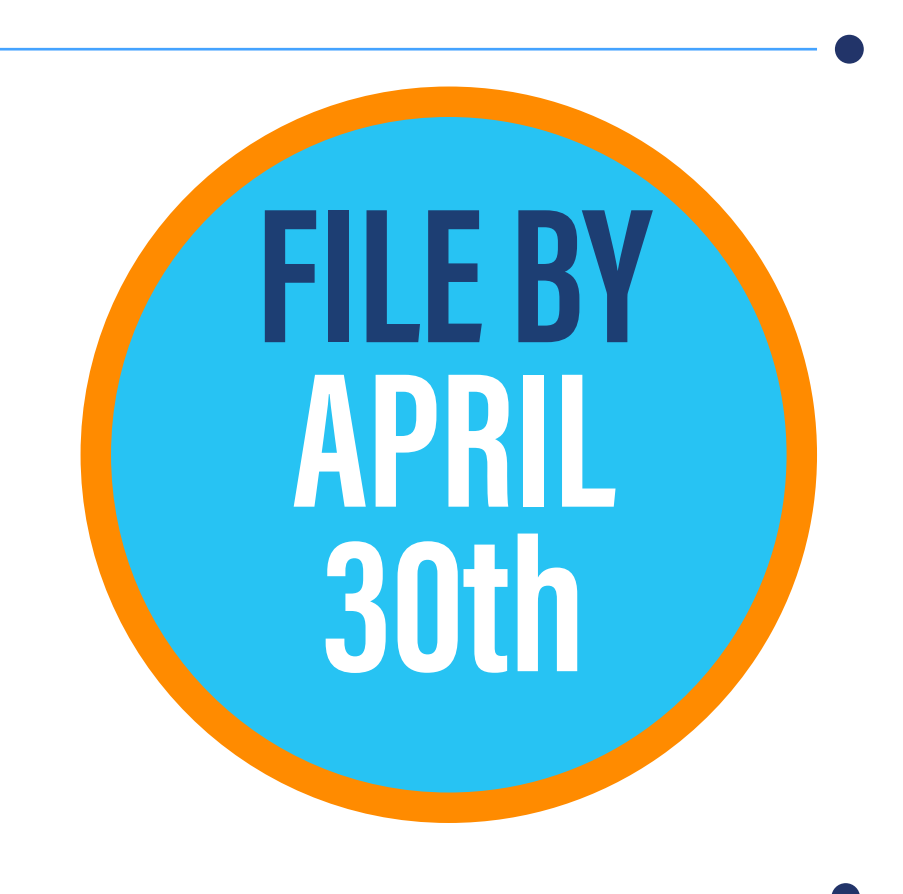

### Once you have what you need to file, Follow These Steps:

Go to https://tamis.bra.gov.bb

- 2 Log in with your username eg. janedoe1 & password eg. tamis\$19.
- Click "Returns" then "Add return". For "Tax type" choose "Personal Income Tax" and choose the income year you are filing. Eg. "2024 for a return being filed in 2025.
- Click "Create return" and then click "Start"
- Select your **Occupation**, **Marital Status**, enter spouse's TIN (if applicable) and answer all relevant questions.

Ensure pre-filled figures for your Income from **Employment and Pension** are correct. If they are not, please cancel the return and inform your employer &/or NIS.

- Enter any income received from **Investment and Miscellaneous** sources (within & outside Barbados). This page also shows total NIS benefits paid to you.
- On the Income from Trade, Business & Non-Residential Property page, include all self-employment income & expenses for the year.

Click **"Yes"** if claiming for an **Energy Conservation** and **Renewable Energy System** (home/business). If not, click **"No"**.

Declare any **Income From Agriculture & Fisheries** & complete next page if you operate an **Approved Cultural Project.** 

On **Personal Allowances & Deductions** page include NIS paid for domestic, gardener, etc & confirm subscription to Trade Union. If age **40 or over**, you can also claim medical expenses. Ensure your charity donations amount is correct & enter other info that pertains to you.

2 On next page for **Income from Residential Rent** include income & expenses for apartments, houses, etc.

On the Income Tax Calcula-15 tion page, Line 1100 shows if you have to pay tax (pay half by April 30 & other half by Sep 30). Click "No" to tax certificates & direct deposit. Line 1110 shows if getting refund, click "No" to tax certificates & "Yes" to direct deposit, choose bank, branch bank enter & account number.

On the Supporting Documents page, upload any relevant documents. Click "Next" & review your return summary for accuracy. Once satisfied, tick Declaration box and click "Submit".

**Confirmation** page shows your tax refund or tax payable amount for the income year you filed. To pay tax, click the **Account** tab, select **Make Payment** & choose payment(s) you're making. Follow prompts to create **Payment Advice** (pay in person) or click the **EZPay+** tab to pay online.

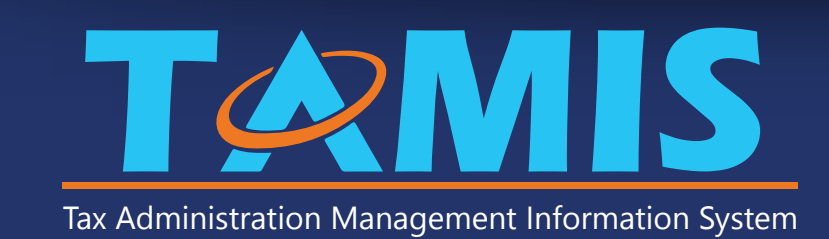

### **BARBADOS REVENUE AUTHORITY**

Weymouth Corporate Centre, Roebuck Street, St. Michael, Barbados Contact Us: E-mail: bramail@bra.gov.bb | Tel: 535-ETAX/3829 | Website: bra.gov.bb